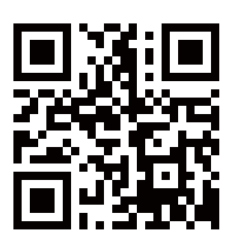

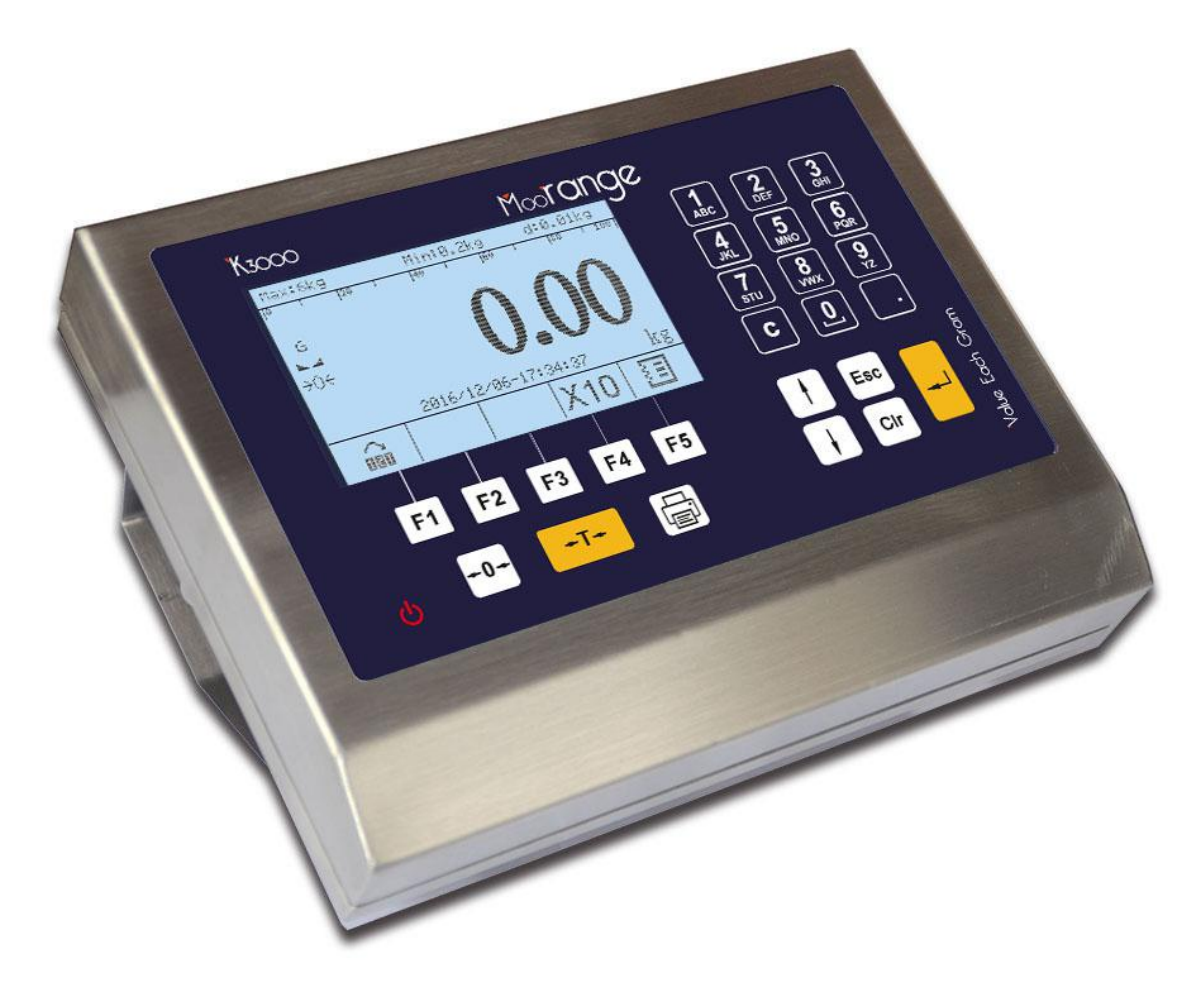

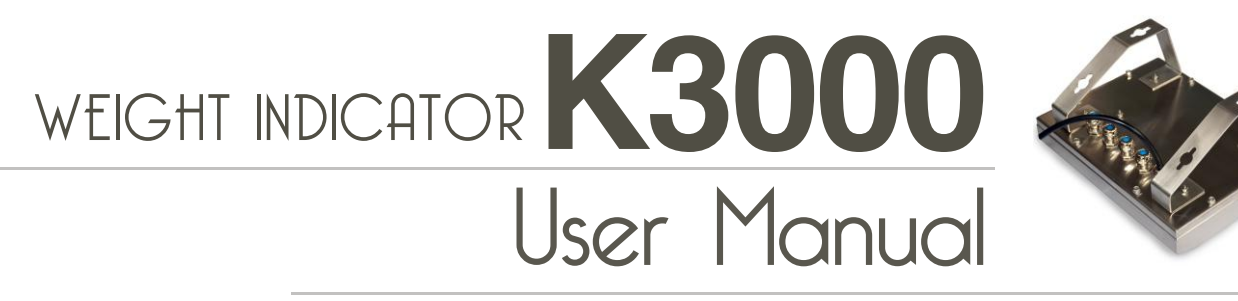

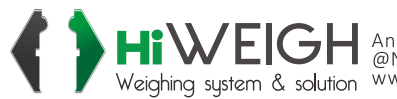

HIVERH An ISO9001 registered company @No.335 Haishen, Xingxin Road, Huinan Town, Pudong District, Shanghai 201301, China Weighing system & solution www.hiweigh.com All rights reserved, specifications subject to change without notice

Value Each Gram

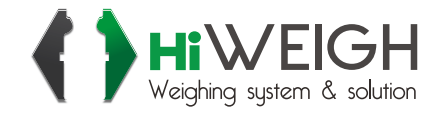

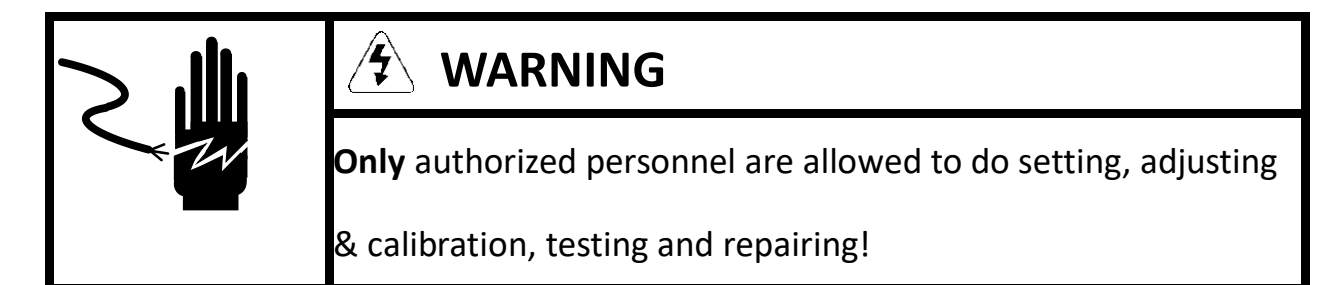

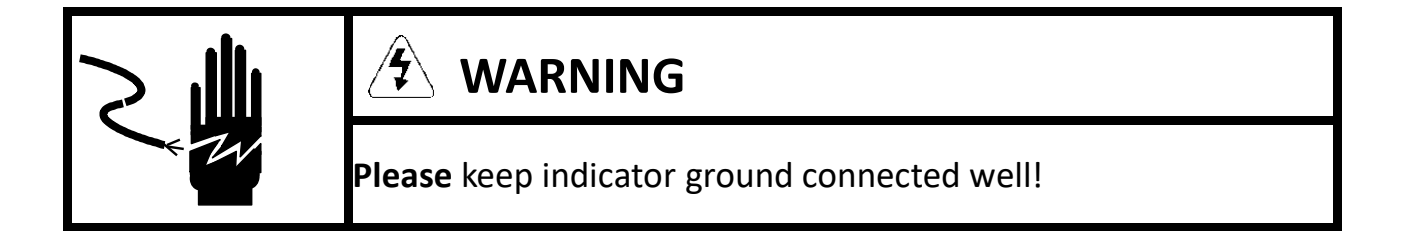

# 

Please cut off power before connecting the indicator to the indicator, computer

or any other devices.

After all connection done, wait for 30 seconds, and then power on the indicator.

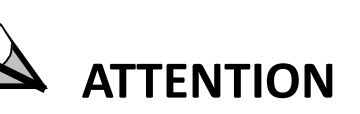

This indicator is an electrostatic-sensitive device; please do electrostatic

protection during operation and maintenance.

Without permission, any printing, copying or modifying is prohibited.

## INDEX

| 1.0 Overview                       | 5  |
|------------------------------------|----|
| 1.1 TECHNICAL DATA                 | 5  |
| 1.2 MAIN FUNCTION                  | 6  |
| 1.3 Outline Dimension              | 6  |
| 1.4 Model Naming Rule              | 6  |
| 2.0 Installation                   | 6  |
| 2.1 Installation and Setting       | 7  |
| 2.2 Packing Inspection             | 7  |
| 2.3 ELECTRICAL CONNECTION          | 7  |
| 2.3.1 Open Indicator               | 7  |
| 2.3.2 ANALOG LOAD CELL CONNECTION  | 7  |
| 2.3.3 DIGITAL LOAD CELL CONNECTION | 7  |
| 2.3.4 INTERFACE CONNECTION         | 8  |
| 2.3.5 Power Connection             | 8  |
| 2.4 Indicator Seal                 | 8  |
| 3.0 Keypad introduction            | 9  |
| 4.0 Function keys                  | 9  |
| 5.0 Weighing Status                | 11 |
| 6.0 Basic Operation                | 11 |
| 6.1 Switch on and turn off         | 11 |
| 6.2 Zero                           | 11 |
| 6.3 TARE                           | 12 |
| 6.4 TARE CLEAR                     | 12 |
| 6.6 Weighing mode                  | 12 |
| 6.7 Print data                     |    |
| 7.0 MENU OPERATION                 | 16 |
| 7.1 Setup                          | 16 |
| 7.1.2 LOAD CELL TYPE               | 16 |
| 7.1.3 CAPACITY AND DIVISION        | 18 |
| 7.1.3.1 CAPACITY                   | 18 |
| 7.1.3.2 DIVISION VALUE             | 19 |
| 7.1.4 ZERO CALIBRATION             | 19 |
| 7.1.5 Corner Adjusting             | 19 |
| 7.1.6 LINEARITY CALIBRATION        | 20 |
| 7.1.7 CALIBRATION                  | 21 |
| 7.1.8 x10 DISPLAY                  | 21 |
| 7.2 APPLICATIONS                   | 21 |
| 7.2.1 Auto Zero Track              | 22 |
| 7.2.2 ZERO OPERATION               | 22 |
| 7.2.3 TARE SETUP                   | 22 |
| 7.2.4 MOTION DETECT                | 22 |
| 7.2.5 DIGITAL FILTER               | 23 |
| 7.2.6 COMMUNICATION                | 23 |
| 7.2.7 Сом1 (RS232)                 | 23 |

| 7.2.8 Slave Address               |    |
|-----------------------------------|----|
| 7.2.9 IP Setup                    |    |
| 7.2.10 BACKLIGHT                  | 25 |
| 7.3 DATA MANAGEMENT               | 25 |
| 7.4 DIAGNOSIS                     | 26 |
| 7.5 Date & Time                   | 27 |
| 8.0 Menu list                     | 28 |
| 9.0 Continuous data output format | 29 |
| 9.0 CPTZ COMMAND                  | 30 |
| 10.0 Default Parameter            | 30 |
| 11.0 MAINTENANCE                  |    |
| 11.1 DAILY MAINTENANCE            |    |
| 11.2 PCB BOARD                    |    |
| 11.3 TROUBLE SHOOTING             | 32 |
| 11.4 Software Update              | 32 |
|                                   |    |

\* According to the different versions of the software, the descriptions on the display of this menu may not be exactly the same as what it shows on the indicator.

## **1.0 Overview**

#### 1.1 Technical Data

| Accuracy             | C3, 10000e degree                                            |  |  |  |
|----------------------|--------------------------------------------------------------|--|--|--|
| Max Resolution       | 100000d                                                      |  |  |  |
| Display              | 240X128 dot-matrix LCD with white backlight                  |  |  |  |
| Keypad               | Digits and letters, navigation, shortcut and on/off          |  |  |  |
| Digital Filtering    | Multi-grades filtering                                       |  |  |  |
|                      | Analog load cells,                                           |  |  |  |
|                      | Digital load cells                                           |  |  |  |
|                      |                                                              |  |  |  |
| Platform             | Support digital load cell makes of Flintec*, HBM*, Moorange* |  |  |  |
|                      | HIWEIGH and Avery Berkel*                                    |  |  |  |
|                      | * All rights of those brands belong to those companies who   |  |  |  |
|                      | registered and owed.                                         |  |  |  |
|                      |                                                              |  |  |  |
| Load Cell Excitation | Up to16 load cells                                           |  |  |  |
| Load Cell Interface  | RS485, anti-surge and anti-lightning                         |  |  |  |
| Communication port   | RS232C and RS485, printer, remote display, computer,         |  |  |  |
|                      | etc.                                                         |  |  |  |
|                      | Optional of Ethernet, USB, SD card.                          |  |  |  |
|                      | Optional of Field Bus or Controlling interface               |  |  |  |
| Power                | 100~240V AC                                                  |  |  |  |
| Protection           | IP65                                                         |  |  |  |
| Working Temperature  | -10°C ~ 40 °C                                                |  |  |  |
|                      | Standard weighing                                            |  |  |  |
|                      | 1000 weighing records                                        |  |  |  |
|                      | Reweighing (twice weighing operation)                        |  |  |  |
| Application          | Automatic gross and tare weight identification, 200          |  |  |  |
|                      | temporary records.                                           |  |  |  |
|                      | Preset tare weighing                                         |  |  |  |
|                      | 200 preset tare records                                      |  |  |  |
| Statistics Report    | By date or by truck number                                   |  |  |  |
|                      | Serial port self-diagnosis                                   |  |  |  |
| Diagnosis            | Display self-diagnosis                                       |  |  |  |
|                      | Keypad self-diagnosis                                        |  |  |  |

#### 1.2 Main Function

- K3000 for connection with analog load cells
- K3000D for connection with digital load cells, like Flintec\* RC3D, HBM\* C16i, Moorange\* M36D, AWT\* T301 models
  - \* All rights of those brands belong to those companies who registered and owed.
- Load cell communication with isolation and anti-surge technology
- Support manual and automatic corner error adjusting.
- Navigation hint for operation
- 3 modes of truck weighing application
- Indicator data setting with password protection
- English, Pinyin and Numbers input
- Print and query, accumulate all types of statistics reports
- Real-clock
- RS232 and RS485 interface.
- Extend to other industrial communication interfaces
- Self-diagnostic function

#### **1.3 Outline Dimension**

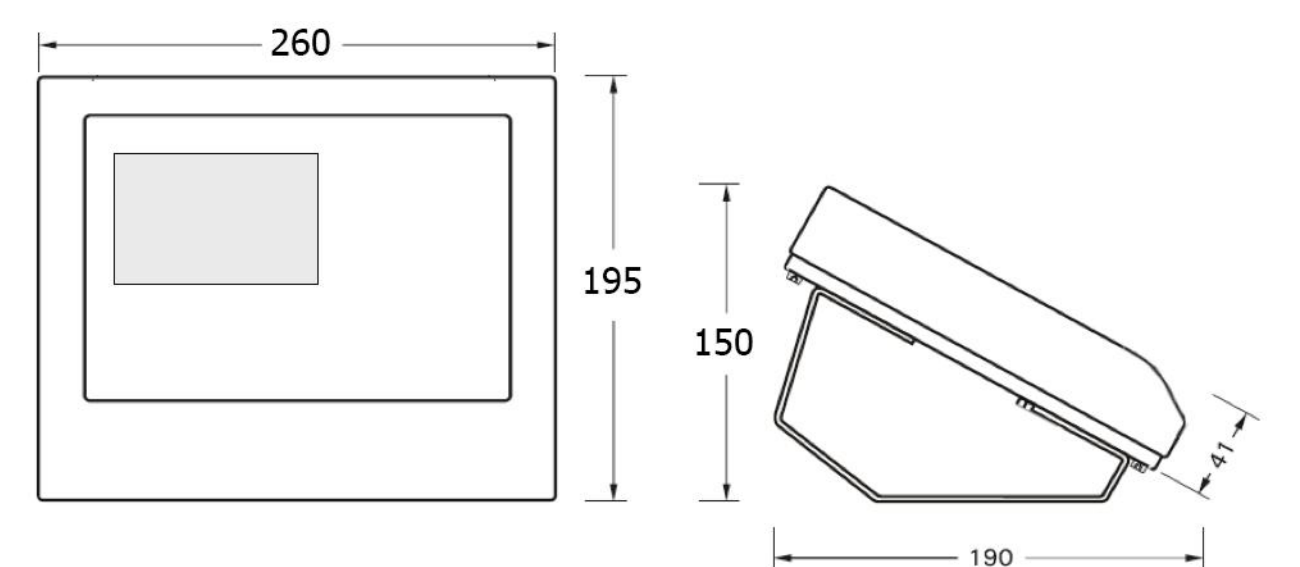

#### 1.4 Model Naming Rule

- Modell Description
- K3000 Analog indicator
- K3000D Digital indicator

## 2.0 Installation

#### 2.1 Installation and Setting

This chapter introduces how to install and set the indicator. Please read carefully before operation.

#### 2.2 Packing Check

Check all parts well packed and no part missing or damaged, if anything doubt, please contact our technical service department. Take out the indicator if all parts in good condition.

#### **2.3 Electrical Connection**

#### 2.3.1 Open indicator

Remove 10 screws on the rear housing and open the indicator.

Attention: Cut off the power before opening indicator, Please adopt electrostatic protection during electrical connection.

#### 2.3.2 Analog Load cell connection

Analog load cell connection uses 7pin terminal J3 on the PCB.

| Pin 1— | +exc   | P excitation voltageexcitation+ |
|--------|--------|---------------------------------|
| Pin 2— | +sen   | Sense+                          |
| Pin 3— | +sig   | signal+                         |
| Pin 4— | Shield | Shield grounded                 |
| Pin 5— | —SIG   | signal-                         |
| Pin 6— | —SEN   | Sense-                          |
| Pin 7— | -EXC   | excitation- excitation voltage  |
|        |        |                                 |

! If use 4 wiring load cell, short connect: pin1 and pin2, pin6 and pin7.

#### 2.3.3 Digital load cell connection

Digital load cell connection uses 7 pin terminals J3 and please refer to next page for the connecting ways for different load cells:

#### **ATTENTION:**

#### The shield cable of load cell must be connected to the Shield terminal of the indicator.

HBM C16i

| +12V | R+    | R-   | Shield | T/R+ | T/R-  | GND   |
|------|-------|------|--------|------|-------|-------|
| Red  | Black | Blue | Shield | Grey | Green | White |
|      |       |      |        |      |       |       |

Flintec RC3D

| +12V  | R+ | R- | Shield | T/R+   | T/R-  | GND   |
|-------|----|----|--------|--------|-------|-------|
| White |    |    | Shield | Yellow | Green | Brown |
|       |    |    |        |        |       |       |

Moorange M36D-K

| +12V | R+ | R- | Shield | T/R+  | T/R- | GND   |
|------|----|----|--------|-------|------|-------|
| Blue |    |    | Shield | White | Red  | Black |
|      |    |    |        |       |      |       |

Moorange M36D-Z (Protocol please choose ZEMIC)

| +12V | R+ | R- | Shield | T/R+  | T/R-  | GND   |
|------|----|----|--------|-------|-------|-------|
| Red  |    |    | Shield | Green | White | Black |
|      |    |    |        |       |       |       |

Zemic DHM9Bd10

| +12V | R+ | R- | Shield | T/R+                | T/R-        | GND   |
|------|----|----|--------|---------------------|-------------|-------|
| Red  |    |    | Shield | <b>Green/Yellow</b> | White/Brown | Black |
|      |    |    |        |                     |             |       |

Avery Weigh-Tronix T301

| +12V  | R+ | R- | Shield | T/R+  | T/R- | GND   |
|-------|----|----|--------|-------|------|-------|
| Green |    |    | Shield | White | Red  | Black |
|       |    |    |        |       |      |       |

CAS WBK

| +12V | R+ | R- | Shield | T/R+  | T/R- | GND   |
|------|----|----|--------|-------|------|-------|
| Red  |    |    | Shield | Green | Blue | White |
|      |    |    |        |       |      |       |

2.3.4 Interface connection

RS485 interface

K3000 USER MANUAL

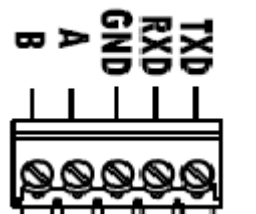

As right picture, wiring according to optional board.

- Pin 1 B RS485 transmitting-
- Pin 2 A RS485 transmitting+

#### RS232 interface

As right picture, wiring according to optional board.

- Pin 3 GNDGrounding
- Pin 4 RXD Receiving
- Pin 5 Transmitting TXD

#### 2.3.5 Power connection

Power connection uses 3 pin terminals. Pin 1 — L Pin 2 \_ Ν

Pin3 — Ground

Attention: Input power 100V~240VAC

#### 2.4 Indicator Seal

After indicator setting and calibration, use the lead seal or other sealing component to lock the indicator.

## 3.0 Keypad introduction

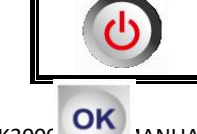

On/off: switch on or turn off the indicator

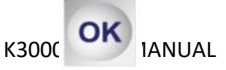

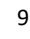

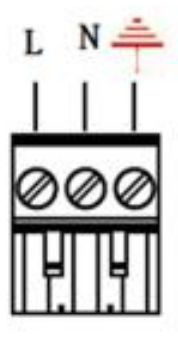

| Ļ                     | OK: act as confirmation during menu operation or digits/letters input                                                                                                    |
|-----------------------|----------------------------------------------------------------------------------------------------|
|                       | UP: scroll up the cursor during menu operation                                                                                                    |
|                       | DOWN: scroll down the cursor during menu operation                                                                                                    |
| Esc                   | EXIT: during menu operation or letter/number inputting, act as exit.                                                                                                    |
| Edit                  | EDIT: edit key                                                                                                    |
| <b>→T</b> +           | TARE/TARE CLEAR: during gross weighing, press this key to make weight as tare value, indicator shows "0". During net weighing, press this key to remove the tare value, back to the gross weight. |
| C                     | CANCEL: act as backspace key during inputting, to delete the wrong input                                                                                                    |
| +0+                   | ZERO: during gross weighing, press this key to zero the scale and the zero indication light on.                                                                                                   |
|                       | PRINT: print the current weight or assigned data, the data will be recorded at the same time.                                                                                                    |
| <b>9</b> €            | NUMBERS: input time, truck numbers, etc. Input the letter during words or Chinese Character input.                                                                                                |
|                       | DECIMAL POINT: input the decimal point during number typing.                                                                                                    |
| <b>F1</b> → <b>F5</b> | FUNCTION KEYS: different functions in different interface, showing different operation according to the corresponding icons on the display.                                                       |

## 4.0 Function keys

|   | Weighing Modes: exchange among 1 <sup>st</sup> weighing, 2 <sup>nd</sup> weighing, preset tare weighing, normal weighing modes. |
|---|----------------------------------------------------------------------------------------------------|
|   | Weighing Records Statistics: aggregation per truck number, date, tare value, temporary aggregation.                             |
|   | Truck Number Input                                                                                                    |
|   | Cargo Number Input                                                                                                    |
| Ξ | Parameter Setting                                                                                                    |

## 5.0 Weighing Status

| NET / NET         | NET Net weighing icon.                                            |
|-------------------|-------------------------------------------------------------------|
|                   | <b>NET</b> Gross weighing icon.                                   |
| ~ / ~             | The scale in dynamic status (unstable)                            |
|                   | The scale in stable status                                        |
| <b>→0</b> ← / →0← | → $0 \leftarrow$ When the scale is in zero range (0 or 0 ± 1/4d). |
|                   | → <b>0</b> ← When the scale is not in zero range.                 |

## 6.0 Basic operation

#### 6.1 Switch on and turn off

Press on/off key, the indicator will display our company's slogan of Value Each Gram and version number and then enter the main display:

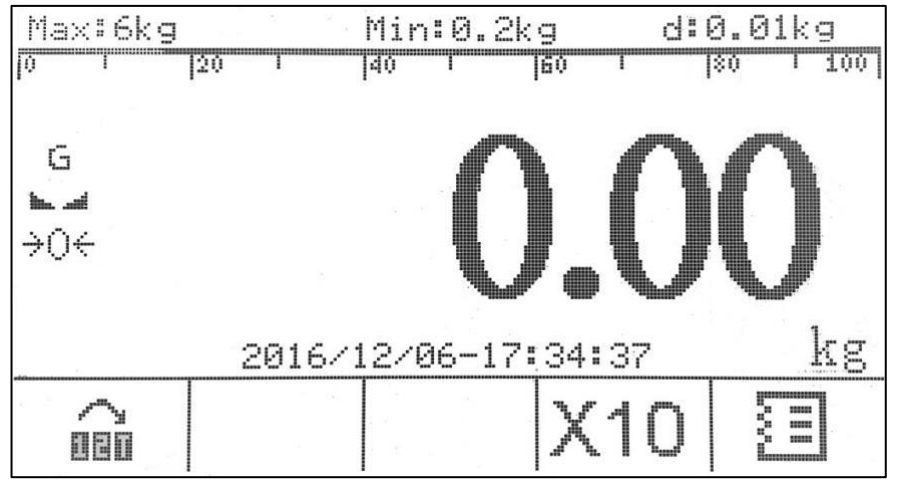

Press on/off key for 2 seconds or more, the indicator will be turned off

#### 6.2 Zero

#### ZERO UPON POWER ON

If the zero upon power on is active and the weight value within the range of the auto zero, the scale will be zero upon power on and the zero icon light on.

SET: Main Menu – Application – Zero Operation – 2 .Power Up Zero

#### MANUAL ZERO

Press every key to zero the scale (the weight value must be within the range of zero) SET: Main Menu – Application – Zero Operation – 1. Key Zero Attention: It can't do zero with the below status:

#### A. Dynamic display (unstable)

- B. Key zero disabled.
- C. Weight read out of the zero range.

#### 6.3 Tare

During gross weighing, press Use, the current weight will be saved as tare weight and the NET icon light on.

Attention: When the scale in net weighing or the reading is dynamic, it can't do tare operation.

#### 6.4 Tare clear

During net weighing, press Use, it will remove the tare value, and the indicator back to gross weighing.

#### 6.5 Type method

Exchange among English/Pinyin/Number Input:

Press F5 to change IMS among NUM (number), EN (English) and Pinyin

Number Input: Just press the number keys

Letter Input: Shift to EN, press number keys for right times to get the letter appears, example of Ch input: press key 10° 3 times and it will show C, and press key for 3 mes, it will show h. Signs Input: In letter input mode, press 0 to get () /  $| \ \% * -$ , etc.

Pinyin Input: no description for exporting versions.

| VH No.: 17_ |   |   |   |     |
|-------------|---|---|---|-----|
|             |   |   |   | NUM |
|             |   |   |   |     |
| I           | I | I | I | IMS |

#### 6.6 Weighing mode

It has 4 weighing modes: 1st weighing, 2nd weighing, preset tare weighing and normal weighing mode

#### 1st Weighing:

During weighing interface, press F1 to enter weighing mode choose

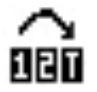

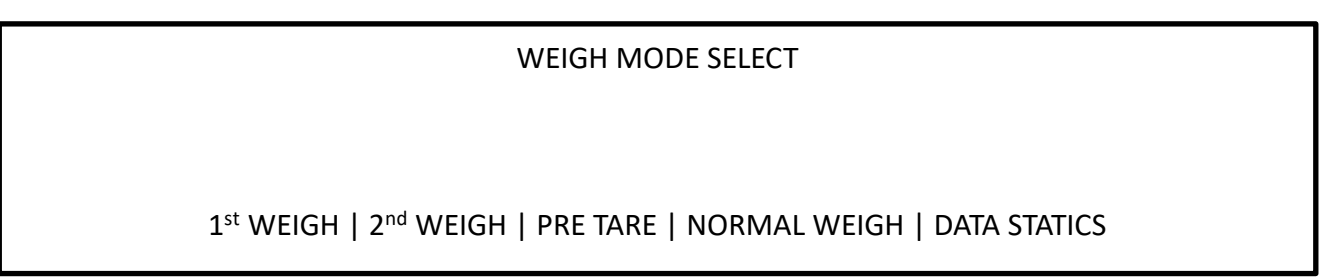

Press the function key F1 to choose the weighing mode.

#### Truck Number Input:

Press function key of 5) to input truck number (number, letter or Chinese Character (10 numbers or letters, 1 Chinese Character = 5 numbers/letters), press F5 can swift between NUM (number) / EN (English letter) / Pinyin

| VH No.: 7EN652_ |   |   |   |     |
|-----------------|---|---|---|-----|
|                 |   |   |   | NUM |
|                 |   |   |   |     |
| I               | I | I | I | IMS |

Press OK to confirm after truck number input.

#### **Truck Number Input:**

Press function key of **Press** function key of **Press**

| GOODS No.: A | \PPLE_ |   |   |     |
|--------------|--------|---|---|-----|
|              |        |   |   | EN  |
|              |        |   |   |     |
| I            | I      | I | I | IMS |

Press OK to confirm after cargo number input

#### Press 🕒 key to save the first weighing data.

Attention: If the weight data already saved, it will show repeat, press OK to back)

#### 2nd Weighing:

During weighing interface, press F1 to enter weighing mode choose

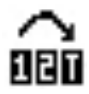

WEIGH MODE SELECT 1<sup>st</sup> WEIGH | 2<sup>nd</sup> WEIGH | PRE TARE | NORMAL WEIGH | DATA STATICS

#### Press F2 to choose 2<sup>nd</sup> WEIGH

\_

[a] have the product the superior bin a state

| Press  | key to       | orint the w | eigning data |           |      |             |         |  |
|--------|--------------|-------------|--------------|-----------|------|-------------|---------|--|
| S/N.   | Date         | Time        | Truck No.    | Cargo No. | G.W. | TARE        | NET     |  |
| 0001   | 2016/03/13   | 08:09       | 9:01 7EN652  | Steel     | 1500 | 00kg 5000kg | 10000kg |  |
| Preset | Tare Weighin | g:          |              |           |      |             |         |  |

During weighing interface, press F1 to enter weighing mode choose

| WEIGH MODE SELECT                                                                      |
|----------------------------------------------------------------------------------------|
|                                                                                        |
|                                                                                        |
| 1 <sup>st</sup> WEIGH   2 <sup>nd</sup> WEIGH   PRE TARE   NORMAL WEIGH   DATA STATICS |
|                                                                                        |

Press F3 to choose PRE TARE

In this mode, when put truck no., it will retrieve the tare weight of this truck and it will do TARE automatically and the indicator will display the net weight.

\* If the tare weight of this truck stored in the indicator already, if no data stored, input the new tare weight value by F4 key and press OK to store it.

\* If the tare weight of this truck already stored in the indicator, when you press F4 key to input a new tare value, it will indicate whether the tare value needs to be modified or not, press OK to overwrite the data or press ESC to quit.

#### Normal Weighing:

During weighing interface, press F1 to enter weighing mode choose

WEIGH MODE SELECT

1<sup>st</sup> WEIGH | 2<sup>nd</sup> WEIGH | PRE TARE | NORMAL WEIGH | DATA STATICS

Press F4 to choose NORMAL WEIGH

If the 1<sup>st</sup> weigh, 2<sup>nd</sup> weigh and Preset Tare weighing are not needed, you can choose this stand weighing mode, during this mode, you can input the truck number, cargo number, and you can do tare operation by pressing TARE key, and press PRINT key to print and store the data.

#### Data Statistics Report:

During weighing interface, press F1 to enter weighing mode choose

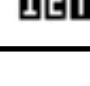

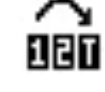

#### WEIGH MODE SELECT

#### 1<sup>st</sup> WEIGH | 2<sup>nd</sup> WEIGH | PRE TARE | NORMAL WEIGH | DATA STATICS

Press F5 to choose DATA STATICS

|        |   | SUMN | MARY MODE SELE | CTION                                   |
|--------|---|------|----------------|-----------------------------------------|
|        |   |      |                |                                         |
|        |   |      |                |                                         |
|        |   |      |                |                                         |
| VH No. | I | DATE | I              | VH No.& TARE TB  1 <sup>st</sup> TMP TB |

Press F1 to choose the statistics report per truck number, and press F2 to choose the statistics report per date. The operation is similar and now takes the example of report per date: Input the date (format of year/month/day) and then press OK to query the data per the date. If choose PRINT TOTAL, it will print the report as below:

|             | Date:                               | 2016/03/15                                        |   |  |
|-------------|-------------------------------------|---------------------------------------------------|---|--|
|             | Total<br>Total Net W<br>Total Gross | 2 Records<br>/eight: 19000kg<br>5 Weight: 25000kg |   |  |
| PRINT TOTAL | PRINT DETAIL LIST                   | I                                                 | I |  |

#### Summary Report

\_\_\_\_\_

Date: 2016/03/15 Total gross weight: 25000kg Add times: 2 Total net weight: 19000 kg

If choose PRINT DETAIL LIST, it will print the report with detailed list of each record:

Summary Report

| S/N. | Date       | Time     | Truck No. | Cargo No. | G.W.    | TARE       | NET    |
|------|------------|----------|-----------|-----------|---------|------------|--------|
| 0001 | 2016/03/14 | 08:09:01 | 7EN652    | Steel     | 9000kg  | 3000kg     | 6000kg |
| 0002 | 2016/03/15 | 13:05:06 | 7EN652    | Steel     | 16000kg | 3000kg 130 | 00kg   |
|      |            |          |           |           |         |            |        |

Total gross weight: 25000kg

Total net weight: 19000 kg

\* If you want to check the detailed data of each weighing record on the display of the indicator, please refer to the chapter of MAIN MENU-5 DATA MGT-1 QRY BY VH No. or 2 QRY BY TIME

#### 6.7 Print data

o print the weigh bill and store the weight to the On normal weighing status, press database, there are three formats of weighing bill, set by: Main Menu – COMMUNICATION – COM1 (RS232) – TICKET FORMAT Attention: only serial port output is set with print mode, it can do print operation

## 7.0 Menu operation

Press F5 **I** to enter main menu set:

|    | < MAIN         | MENU >           |  |
|----|----------------|------------------|--|
| 1. | SETUP          | 5. DATA MGT      |  |
| 2. | APPLICATION    | 6. DIAGNOSIS     |  |
| 3. | COMMUNICATION  | 7. PASSWORD      |  |
| 4. | BACKLIGHT      | 8. DATA/TIME     |  |
|    | Press ARROW KE | YS or NUM to SEL |  |

Press the arrow keys or number 1-8 to select the menu and press OK to enter.

\* After parameter set and back to the weighing mode, the indicator will ask to save the data by pressing OK key or quit without save by pressing ESC key.

## 7.1 Setup

Press the arrow keys or number keys to select the menu and press OK to enter, after setup, press OK to save the data or press ESC to quit without save.

#### < SETUP >

5. ANG SHIFTS

6. LINEAR

7. CALIBRATION

- 1. UNIT
- 2. CELL TYPE
- 3. CAP & INCR
- 4. ZERO ADJUST

#### Press ARROW KEYS or NUM to SEL

#### 7.1.1 Unit

| < UNIT >                       |
|--------------------------------|
| 1. kg<br>2. lb<br>3. t         |
| Press ARROW KEYS or NUM to SEL |

#### 7.1.2 Load Cell Type

| < CELL TYPE >                                         |
|-------------------------------------------------------|
| <ol> <li>ANALOG CELL</li> <li>DIGITAL CELL</li> </ol> |
| Press ARROW KEYS or NUM to SEL                        |

If select the analog cell, no further step for CELL TYPE If select the digital cell, there are following more steps to set:

#### < DIGITAL CELL SETUP >

- 1. QUANTITY
- 2. PROTOCOL
- 3. ADDRESS
- 4. OUTPUT

#### Press ARROW KEYS or NUM to SEL

For the QUANTITY, just input the quantity of the load cells to be used.

For the PROTOCOL, for the moment, we are supporting the below ones:

| < PROTOCOL >                   |          |  |  |  |
|--------------------------------|----------|--|--|--|
| 1.                             | FLINTEC  |  |  |  |
| 2.                             | НВМ      |  |  |  |
| 3.                             | MOORANGE |  |  |  |
| 4.                             | AWT      |  |  |  |
| 5.                             | Zemic    |  |  |  |
| Press ARROW KEYS or NUM to SEL |          |  |  |  |

\* All rights of those brands belong to those companies who registered and owed.

| < ADDRESS >                                                                               |  |  |
|-------------------------------------------------------------------------------------------|--|--|
| 1. 010483248                                                                              |  |  |
| 2. 010483249                                                                              |  |  |
| 3. 010483250                                                                              |  |  |
| 4. 010483251                                                                              |  |  |
|                                                                                           |  |  |
|                                                                                           |  |  |
| Press ARROW KEYS or NUM to SEL                                                            |  |  |
| 1. 010483248<br>2. 010483249<br>3. 010483250<br>4. 010483251<br><br>DW KEYS or NUM to SEL |  |  |

\* The 1<sup>st</sup> number is the address of the load cell and the following number is the S/N of the load cell.

5

\* Choose the load cell and press OK; you can set the S/N of it.

\* The number of the address here decided by the QUANTITY set.

Below is the chart of the addresses of the load cells in the weighbridge, easy for corner adjusting:

7

3

9

|   |   |   |   |    | 11 |
|---|---|---|---|----|----|
|   |   |   |   |    |    |
|   |   |   |   |    |    |
| 2 | 4 | 6 | 0 | 10 | 12 |
| Z | 4 | 0 | 0 | 10 | 12 |

Check the internal code of the load cells:

| < CELL OUTPUT >     |
|---------------------|
| 1. 42241            |
| 2. 61354            |
| 3. 64557            |
| 4. 54457            |
|                     |
| Press ESC to return |

#### 7.1.3 Capacity and Division

| < CAPACITY & INCREMENT >       |  |  |  |
|--------------------------------|--|--|--|
| 1. CAPACITY                    |  |  |  |
| 2. INCREMENT                   |  |  |  |
| 3. SEC. CAPACITY               |  |  |  |
|                                |  |  |  |
|                                |  |  |  |
|                                |  |  |  |
| Press ARROW KEYS or NUM to SEL |  |  |  |

#### 7.1.3.1 Capacity

| < CAPACITY > |                             |  |  |
|--------------|-----------------------------|--|--|
| CAPACITY:    | 6000 kg                     |  |  |
|              | Press OK to MOD, ESC to RET |  |  |

#### 7.1.3.2 Division value

| < INCREMENT >                                                                                                    |     |                           |  |
|----------------------------------------------------------------------------------------------------|-----|---------------------------|--|
| INCREMENT:                                                                                                    | 2   | kg                        |  |
|                                                                                                    | Pre | ess OK to MOD, ESC to RET |  |
| Set up division value of scale, verifying division = d<br>d = 0.01, 0.02, 0.05, 0.1, 0.2, 0.5, 1, 2, 5, 10, 20, 50, 100, 200, 500, 1000, 2000, 5000<br>Resolution = Capacity/Division |     |                           |  |

Max. resolution = 60,000 and Min. resolution = 100.

\* and it must be integral multiple of 100.

| < SEC. CAPACITY >           |         |  |  |
|-----------------------------|---------|--|--|
| SEC CAPACITY:               | 3000 kg |  |  |
| Press OK to MOD, ESC to RET |         |  |  |

#### 7.1.4 Zero calibration

| ZERO                                        |                      |
|---------------------------------------------|----------------------|
| PLEASE CLEAR THE PLATFORM                   | Empty Scale Sampling |
| Press OK to continue<br>Press ESC to return |                      |

Press OK to calibrate zero point, and it will show Empty Scale Sampling for zero calibration.

#### 7.1.5 Corner Adjusting

Available only for digital load cells, with two ways by manual or automatic, and this operation must be done before calibration.

| < ANGULAR SHIFTS>              |
|--------------------------------|
| 1. MANUAL                      |
| 2. AUTOMATIC COR               |
| 3. AUTOMATIC SEC               |
| Press ARROW KEYS or NUM to SEL |

#### If Manual selected:

Select the load cell and press OK to modify,

| < AUTOMATIC COR >                                        | < AUTOMATIC COR >    |
|----------------------------------------------------------|----------------------|
| Clear the scale firstly                                  | Empty scale sampling |
| Press OK to start zero calibration<br>Please ESC to quit |                      |

It displays below after the zero calibration:

| Load On Load Cell 1                                                        | < AUTOMATIC COR >                      |
|----------------------------------------------------------------------------|----------------------------------------|
| Put on 10%F.S. (or more) weight<br>Press OK to start<br>Please ESC to quit | Cornering coefficient being calculated |

It will indicates to put the weight on load cell 2 after the load cell 1 adjusted well, do all the adjust one by one.

\* Put the weight on or nearby the corner of the load cell to be adjusted.

#### 7.1.6 Linearity Calibration

The indicator can do linearity calibration (3 points), if YES selected, there will be two loading value during calibration

| < LINEAR>                      |
|--------------------------------|
| 1. NO<br>2. YES                |
| Press ARROW KEYS or NUM to SEL |

#### 7.1.7 Calibration

Zero Calibration

| 1. ZERO                                                  | 1. ZERO              |
|----------------------------------------------------------|----------------------|
| PLS Clear the platform                                   | Empty scale sampling |
| Press OK to start zero calibration<br>Please ESC to quit |                      |

#### **Capacity Calibration**

| 2. IN LOAD                                                                               | 2. LOAD       |  |
|------------------------------------------------------------------------------------------|---------------|--|
| Input Weight: Kg<br>In 20% - 100% Capacity<br>Press OK to continue<br>Please ESC to quit | Load Sampling |  |

\* If the test weight less than 20%, it will indicate Load is too light.

\* It's recommended that 60%-100% test weights to be used for calibration

\* If linearity calibration selected, it will do calibration of high value firstly and then low value.

#### 7.1.8 x10 Display

The indicator with the function of 10 times display, it's used for internal test and default set of prohibited, it can display higher resolution, example:

Standard display: 40.96 x10 display: 40.958

## 7.2 Applications

| < APPLICATION>                 |                                             |                                    |  |  |
|--------------------------------|---------------------------------------------|------------------------------------|--|--|
|                                | 1. ZERO TRACK<br>2. ZERO OPR<br>3. TARE OPR | 4. MOT DETECT<br>5. DIGITAL FLITER |  |  |
| Press ARROW KEYS or NUM to SEL |                                             |                                    |  |  |

#### 7.2.1 Auto Zero Track

| < ZERO TRCK> |                          |  |  |
|--------------|--------------------------|--|--|
| 1. DISABLE   | 3. 1.0 d                 |  |  |
| 2. 0.5d      | 4. 3.0 d                 |  |  |
|              |                          |  |  |
| Press A      | ARROW KEYS or NUM to SEL |  |  |

## 7.2.2 Zero Operation

| < ZERO OPERATION>                                   |  |  |  |
|-----------------------------------------------------|--|--|--|
| <ol> <li>KEY ZERO</li> <li>POWER UP ZERO</li> </ol> |  |  |  |
|                                                     |  |  |  |
| Press ARROW KEYS or NUM to SEL                      |  |  |  |

\* The zero range can be selected by disable, 10%F.S. or 20%F.S.

## 7.2.3 Tare Setup

| < TARE SETUP>                               |
|---------------------------------------------|
| <ol> <li>DISABLE</li> <li>ENABLE</li> </ol> |
| Press ARROW KEYS or NUM to SEL              |

## 7.2.4 Motion Detect

| < MOTION DETECT >              |             |  |  |
|--------------------------------|-------------|--|--|
| 1. DISABL                      | .E 3. 1.0 d |  |  |
| 2. 0.5d                        | 4. 3.0 d    |  |  |
|                                |             |  |  |
| Press ARROW KEYS or NUM to SEL |             |  |  |

## 7.2.5 Digital Filter

| < DIGITAL FILTER>                                        |
|----------------------------------------------------------|
| <ol> <li>LIGHT</li> <li>MIDDLE</li> <li>HEAVY</li> </ol> |
| Press ARROW KEYS or NUM to SEL                           |

## 7.2.6 Communication

| < COMMUNICATION>                    |
|-------------------------------------|
| 8. COM1 (RS232)<br>9. COM2 (RS485)  |
| 10. SLAVE ADDRESS<br>11. IP ADDRESS |
| Press ARROW KEYS or NUM to SEL      |

\* COM1 and COM2 with the same setting and here only describe the COM1

## 7.2.7 COM1

| < COM1 (RS232) >                                         |                  |                                    |                                                         |               |             |
|----------------------------------------------------------|------------------|------------------------------------|---------------------------------------------------------|---------------|-------------|
| 1. BANDRATE<br>2. DATABIT<br>3. PARITY<br>4. OUTPUT MODE |                  | 5. TICKET<br>6. TICKET<br>7. OUTPU | 5. TICKET FORMAT<br>6. TICKET TITLE<br>7. OUTPUT PARITY |               |             |
| Press ARROW KEYS or NUM to SEL                           |                  |                                    |                                                         |               |             |
| Detailed setting:                                        |                  |                                    |                                                         |               |             |
| BANDRATE:                                                | 1. 1200b/s       | 2. 2400b/s                         | 3. 4800b/s                                              | 4. 9600b/s    | 5. 19200b/s |
| DATBIT:                                                  | 1. 7BIT          | 2. 8BIT                            |                                                         |               |             |
| PARITY:                                                  | 1. NONE          | 2. ODD                             | 3. EVEN                                                 |               |             |
| OUTPUT MODE:                                             | 1. DISABLE       | 2. CONTINUOUS                      | 3. PRINT                                                | 4. MODBUS RTU |             |
| TICKET FORMAT:                                           | 1. FORMAT A 2. F | ORMAT B 3. F                       | ORMAT C 4. FORM                                         | AT D          |             |
| TICKET TITLE:                                            |                  |                                    |                                                         |               |             |
| OUTPUT PARITY:                                           | 1. NO            | 2. YES                             |                                                         |               |             |

#### Format A:

| K30        | 00         |
|------------|------------|
| WEIGH      | H BILL     |
| S/N.       | 10         |
| TIME:      | 12:00:30   |
| DATE:      | 2016/03/15 |
| TRUCK No.: | 7EN652     |
| CARTO No.: | Steel      |
| G.W.:      | 1500 kg    |
| Tare:      | 500 kg     |
| NET:       | 1000 kg    |

#### Format B:

| S/N. | Date       | Time     | Truck No. | Cargo No. | G.W.   | TARE   | NET    |
|------|------------|----------|-----------|-----------|--------|--------|--------|
| 1    | 2016/03/14 | 08:09:01 | 7EN652    | Steel     | 9000kg | 3000kg | 6000kg |

#### Format C:

| S/N.                                                                                                   | Date       | Time     | Truck No. | Cargo No. | G.W.    | TARE   | NET     |
|----------------------------------------------------------------------------------------------------|------------|----------|-----------|-----------|---------|--------|---------|
| 1                                                                                                    | 2016/03/15 | 13:01:01 | 7EN652    | Steel     | 12000kg | 3000kg | 9000kg  |
| 2                                                                                                    | 2016/03/15 | 13:05:06 | 7EN652    | Steel     | 16000kg | 3000kg | 13000kg |
| * The title of this forment to be printed only when with the 1st printing after the indianter power on |            |          |           |           |         |        |         |

The title of this format to be printed only when with the 1<sup>st</sup> printing after the indicator power on.

## 7.2.8 Slave Address

| < SLAVE ADDRESS >       | >     |
|-------------------------|-------|
| ADDRESS:                | 0     |
|                         |       |
| Press OK to MOD, ESC to | o RET |

## 7.2.9 IP SETUP

| < IP SETUP >                                                          |  |
|-----------------------------------------------------------------------|--|
| <ol> <li>IP ADDRESS</li> <li>MARK ADDRESS</li> <li>GateWAY</li> </ol> |  |
| Press ARROW KEYS or NUM to SEL                                        |  |

\* IP: 192.168.1.111 \* MARK: 255.255.255.0 \* GATEWAY IP: 92.168.1.1 **Press OK to MOD, ESC to RET** 

### 7.2.11 Backlight

| < BACKLIGHT >               |  |  |  |
|-----------------------------|--|--|--|
| BACKLIGHT: 45               |  |  |  |
|                             |  |  |  |
| Press OK to MOD, ESC to RET |  |  |  |

## 7.3 Data Management

| < DATA MA        | ANAGEMENT>                  |  |
|------------------|-----------------------------|--|
| 1. QRY BY VH No. | 4. CLR VH No.&T             |  |
| 2. QRY BY TIME   | 5. CLR 1 <sup>st</sup> DATA |  |
| 3. CLR ALL DAT   |                             |  |
|                  |                             |  |
|                  |                             |  |
| Press ARROW K    | EYS or NUM to SEL           |  |

#### 7.3.1 Query by truck no.: Input the truck number and press OK to start

| Date:                                          | 2016/03/15 13:01:01       | Date:                                          | 2016/03/15 13:05:06       |  |  |  |
|------------------------------------------------|---------------------------|------------------------------------------------|---------------------------|--|--|--|
| TRUCK No.: 7E                                  | N652                      | TRUCK No.: 7EN652                              |                           |  |  |  |
| CARGO No.: ST                                  | EEL                       | CARGO No.: STEEL                               |                           |  |  |  |
| G.W.:                                          | 12000 kg                  | G.W.:                                          | 16000 kg                  |  |  |  |
| N.W.:                                          | 9000 kg                   | N.W.:                                          | 13000 kg                  |  |  |  |
| The 1 <sup>st</sup> record<br>Press OK to Cont | inue, press ESC to Return | The 2 <sup>nd</sup> record<br>Press OK to Cont | inue, press ESC to Return |  |  |  |

Press OK to check the following records, and if the data over, it will shows the total number of<br/>records and total net weight:Total2Total2Total Net Weight:22000kg

Press OK to end and return.

**7.3.2.** Query By Date: Input the date and press OK to start, the display info similar like the query by truck number.

#### 7.3.3. Clear All Data

1. YES2. NoPress ARROW KEYS or NUM to SEL, and press OK to confirm.Attention: It's non recoverable, so please careful of this operation!

#### 7.3.4. Clear Truck Number and Tare

1. YES 2. No Press ARROW KEYS or NUM to SEL, and press OK to confirm.

#### 7.3.5. Clear 1<sup>st</sup> DATA

1. YES 2. No Press ARROW KEYS or NUM to SEL, and press OK to confirm.

## 7.4 Diagnosis

|   | < DIAC                                                                              |
|---|-------------------------------------------------------------------------------------|
|   | 1. CALB VLAUE.                                                                      |
| I | 2. COM1 TEST                                                                        |
| I | 3. COM2 TEST                                                                        |
| I | 4. DISPLAY TEST                                                                     |
|   |                                                                                     |
|   | Press ARROW KI                                                                      |
|   | 1. CALB VLAUE.<br>2. COM1 TEST<br>3. COM2 TEST<br>4. DISPLAY TEST<br>Press ARROW KI |

#### 7.4.1. Check Calibration Value (CALB VALUE)

1. Zero Code2. Loading Value3. Sample ValuePress ARROW KEYS or NUM to SEL, and press OK to enter, and if the value needs to be modified,<br/>please press OK and input the new value.

If the linearity calibration selected in the setup menu, it will has 2 more points:

1. Zero Code 2. Low Loading Weight 3. Low Load Sampling Value

4. High Loading Weight 5. High Load Sampling Value

The operation is the same as above

#### 7.4.2. COM1 Test

Please cut off the power before test, and short connected RXD and TXD of COM1, it will send the signs of 0-9 continuously (to the display), check it's correct or not. Press any key to quit the test

#### 7.4.3. COM2 Test

Please cut off the power before test, and short connected RXD and TXD of COM1, it will send the signs of 0-9 continuously (to the display), check it's correctly or not. Press any key to guit the test

< COM2 TEST >

EXIT | SEND ALL 1 | SEND ALL 0 | |

Press F2 to choose transmitting hex bytes 0xFF Press F3 to choose transmitting hex bytes 0x00

#### 7.4.4. Display Test

The LCD display will light on and off the whole screen, check all dots display well.

#### 7.4.5. Keypad Test

Push the key (except ESC and On/Off) and it will display on the LCD, if not, it's in malfunction; press the ESC key to quit

#### 7.4.6. Default Load

Only when the indicator works not properly, all return to the factory setup.

#### 7.4.7. Set Pin Code

For avoiding the wrong modification or deleting by mistake, you can set the pin/password for the indicator; it can be in numbers, letters or Chinese Characters.

After the pin/password input, press OK to store it.

Or keep the pin/password blank, and then press OK to quit without saving.

Attention: keep record of the pin/password well, or you can't enter main menu

## 7.5. Date & Time

Enter the new date/time and press OK to confirm the modification

## 8.0 Menu list

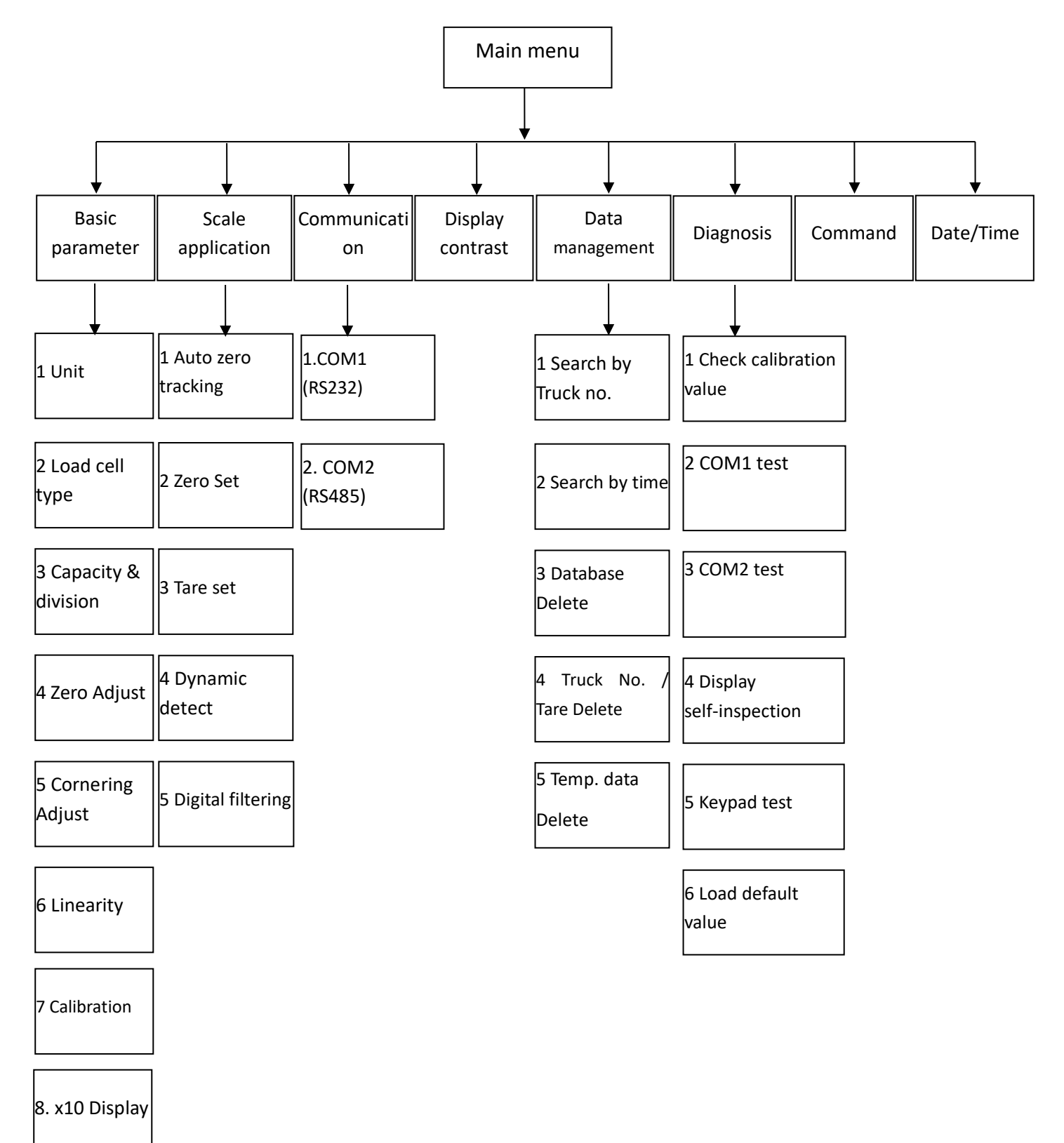

## 9.0 Continuous Data Output Format

Normally for connecting with remote display or computer:

Continuous output format of 18 Bytes:

| Contir | nuou | s ou | tput | forr | nat |   |   |   |   |   |   |   |   |   |   |    |     |
|--------|------|------|------|------|-----|---|---|---|---|---|---|---|---|---|---|----|-----|
| STX    | А    | В    | С    | Х    | Х   | Х | Х | Х | Х | Υ | Υ | Y | Y | Υ | Υ | CR | CKS |
| 1      | 2    |      |      | 3    |     |   |   |   |   | 4 |   |   |   |   |   | 5  | 6   |

- <STX> ASCII start sign (02H).
- State A,B,C

Weight G.W or N.W, 6 bits without symbol and decimal point.

Tare 6 bits without symbol and decimal point.

- <CR> ASCII Enter sign (ODH)。
- <CKS> check and

| State A    |   |   |   |                |  |
|------------|---|---|---|----------------|--|
| Bits 0,1,2 |   |   |   |                |  |
| 0          | 1 |   | 2 | Decimal point  |  |
| 0          | 0 |   | 0 | XXXX00         |  |
| 1          | 0 |   | 0 | XXXXX0         |  |
| 0          | 1 |   | 0 | XXXXXX         |  |
| 1          | 1 |   | 0 | XXXXX.X        |  |
| 0          | 0 |   | 1 | XXXX.XX        |  |
| 1          | 0 |   | 1 | XXX.XXX        |  |
| 0          | 1 |   | 1 | XX.XXXX        |  |
| 1          | 1 |   | 1 | X.XXXXX        |  |
| Bits3,4    |   |   |   |                |  |
| 3          |   | 4 |   | Division value |  |
| 1          |   | 0 |   | X1             |  |
| 0          |   | 1 |   | X2             |  |
| 1          |   | 1 |   | X5             |  |
| Bit5       |   |   |   | Constant be 1  |  |
| Bit6       |   |   |   | Constant be 0  |  |

| State <b>B</b> |                  |
|----------------|------------------|
| Bits           | Function         |
| Bit0           | G.W.=0,N.W.=1    |
| Bit1           | Symbol: +=0, -=1 |
| Bit2           | Overload (<0)=1  |
| Bit3           | Dynamic=1        |
| Bit4           | Unit: kg=1       |

| Bit5    | Constant be 1          |
|---------|------------------------|
| Bit6    | Power on 1             |
| State C |                        |
| Bit0    | Unit: lb=1             |
| Bit1    | Unit: t=1              |
| Bit2    | Constant be 0          |
| Bit3    | Print command =1       |
| Bit4    | Expand display (X10)=1 |
| Bit5    | Constant be 1          |
| Bit6    | Constant be 0          |

## 9.0 CPTZ Command

K3000 serial port set as continuous output and print, at the same time indicator can receive outside device input CPTZ single character command, can easy realize communication between indicator and outside device.

Command as single big character, sent by computer, indicator will operate the command when receive. But no reply value.

Detailed command and meanings:

P – print, indicator will according to set format, print out weight data by serial port.

T – tare, indicator operate tare command. Put current weight as tare to remove.

C – clear tare, indicator operate clear tare.

Z –zero, indicator operate Zero.

#### **10.0 Default Parameter**

| Parameter                      | Default           | Parameter          | Default       |
|--------------------------------|-------------------|--------------------|---------------|
| 1.Scale basic parameter        |                   | Serial port 2      | RS485         |
| Unit                           | kg                | Baud rate          | 19200         |
| Load cell type                 | Analog load cell  | Digital bits       | 8bits         |
| Cap. & division                | 10000kg,1kg       | Check bits         | No check bits |
| Zara adjustment                | N/A               | Output             | Continuous    |
| Zero adjustment                |                   |                    | output        |
| Cornering Adjust               | N/A               | Weight list format | Format A      |
| Linearity Adjust               | Forbidden         | Print title set    | K3000         |
| Calibration                    | N/A               | 4.Contrast set     |               |
| Expand display                 | Forbidden         | Contrast           | 45            |
| 2. Scale application parameter |                   | 5. Data management |               |
| Auto zero Track                | ±0.5d             | Search by truck    |               |
| Zero function                  |                   | Search by time     |               |
| Keypad zero                    | Full capacity ±2% | Database clear     |               |
| Power on Zero                  | Full capacity±10% | Truck/Tare clear   |               |
| Tare set                       | Allow             | Temp.data clear    |               |

| Dynamic detect                      | ±0.5d        | 6.Diagnose maintenance  |
|-------------------------------------|--------------|-------------------------|
| Digital filtering                   | Heavy        | Check calibration value |
| 3.Indicator communication parameter |              | Serial port 1 test      |
| Serial port1                        | RS232        | Serial port 2 test      |
| Baud rate                           | 19200        | Display diagnosis       |
| Digital bits                        | 8 bits       | Keypad test             |
| Check bit                           | No check bit | Load default value      |
| Output way                          | Print mode   | 7.command set           |
| Weigh bill format                   | Format A     | 8.Time set              |
| Print title set                     | К3000        |                         |

## **11.0 Maintenance**

#### 11.1 Daily maintenance

Keep clean of the indicator, use cotton cloth with neutral detergent to clean the housing of it. Do not use industrial solvent to clean keypad and display.

Do not spray the solvent onto the indicator directly.

Do not operate the keys by sharp items.

Keep regular check and record of the indicator, only authorized personnel allowed.

#### 11.2 PCB board

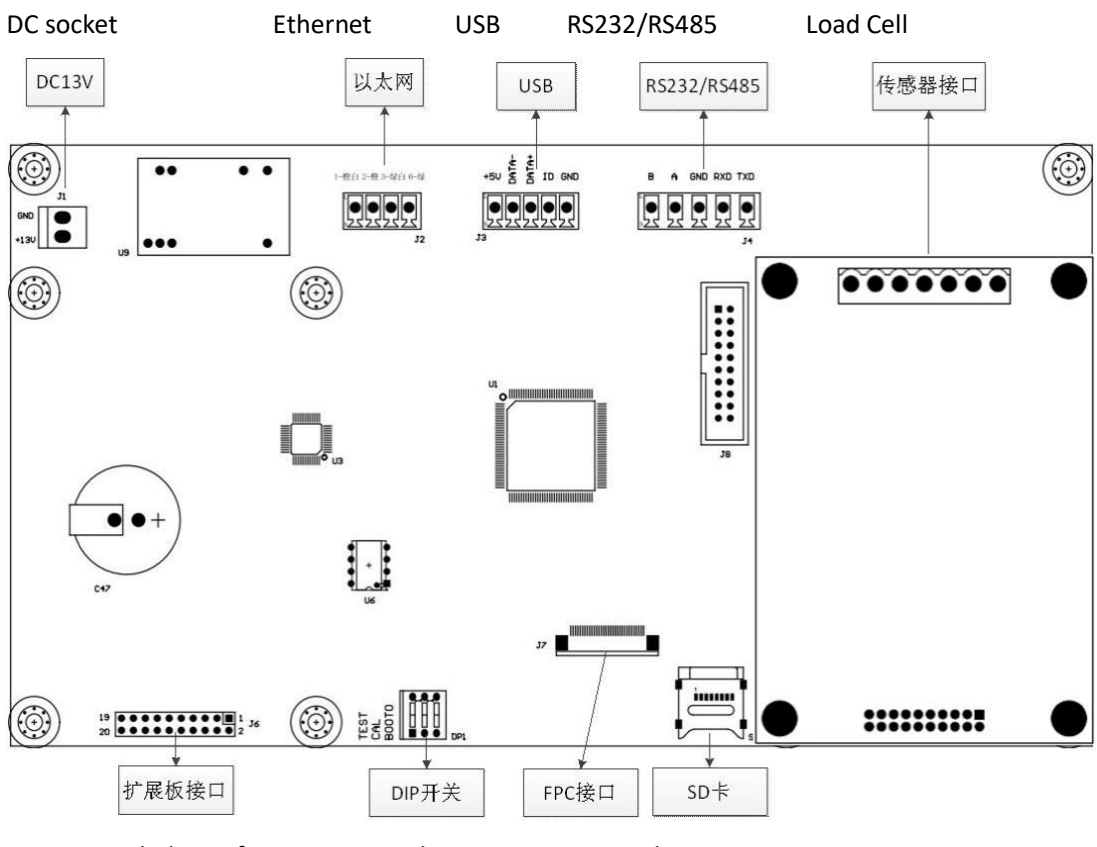

Expanded Interface DIP Switch FPC SD card DIP switch description:

CAL: Down (calibration allowed), Up (calibration forbidden);

TEST: Default to down

BOOTO: Default to down

#### **11.3 Trouble Shooting**

| Trouble                                             | Indication                                                                     | Solution                                                                           |
|-----------------------------------------------------|--------------------------------------------------------------------------------|------------------------------------------------------------------------------------|
| Overload                                            | Weight > 100%F.S.+9d                                                           | Reduce the weight                                                                  |
| Under load                                          | Weight < 9d                                                                    | Press zero                                                                         |
| Input weight too big                                | Test weight input > capacity                                                   | Input the correct weight                                                           |
| Input weight too small                              | Test weight input < 2%F.S.                                                     | Input the correct weight                                                           |
| Password failure                                    | Password input wrong                                                           | Input the correct password                                                         |
| Weigh record missed                                 | Print 2 <sup>nd</sup> weighing directly without 1 <sup>st</sup> weighing       | Before 2 <sup>nd</sup> weighing print, it must do 1 <sup>st</sup> weighing firstly |
| Repeat                                              | The truck number appears twice during 1 <sup>st</sup> weighing                 | Input the correct number or go to 2 <sup>nd</sup> time weighing                    |
| The weight on the platform<br>must be bigger than 0 | There is no load on the platform during 1 <sup>st</sup> /2 <sup>nd</sup> print | Load the weight                                                                    |
| Cornering calculation fail                          | Weight on platform not enough                                                  | Put enough weight                                                                  |
| Empty scale fail                                    | Scale is dynamic (unstable)                                                    | Check the scale                                                                    |
| Address can't be revised                            | It appears while modifying the<br>address via the s/n of the cell              | Check the cable between indicator and load cell                                    |
| Calibration not allowed                             | DIP switch UP                                                                  | Put DIP switch down                                                                |
| FLASH wrong                                         | FLASH check default                                                            | Contact technical dept.                                                            |
| EEPROM wrong                                        | EEPROM check default                                                           | Contact technical dept.                                                            |
| Data base wrote wrong                               | FLASH memory with problem                                                      | Contact technical dept.                                                            |

#### 11.4 Program Update

The software can be updated through the serial port with computer, please contact our technical department.

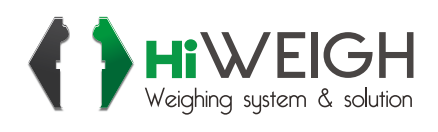

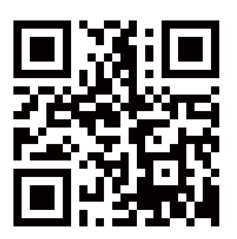

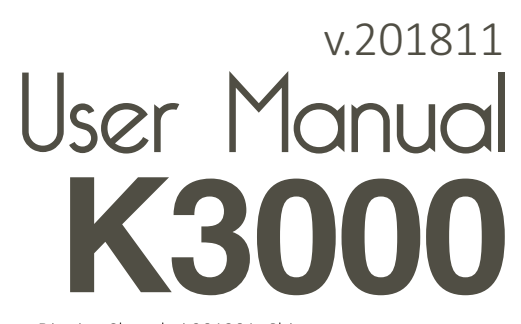

HIVEIGH Weighing system & solution Weighing system & solution